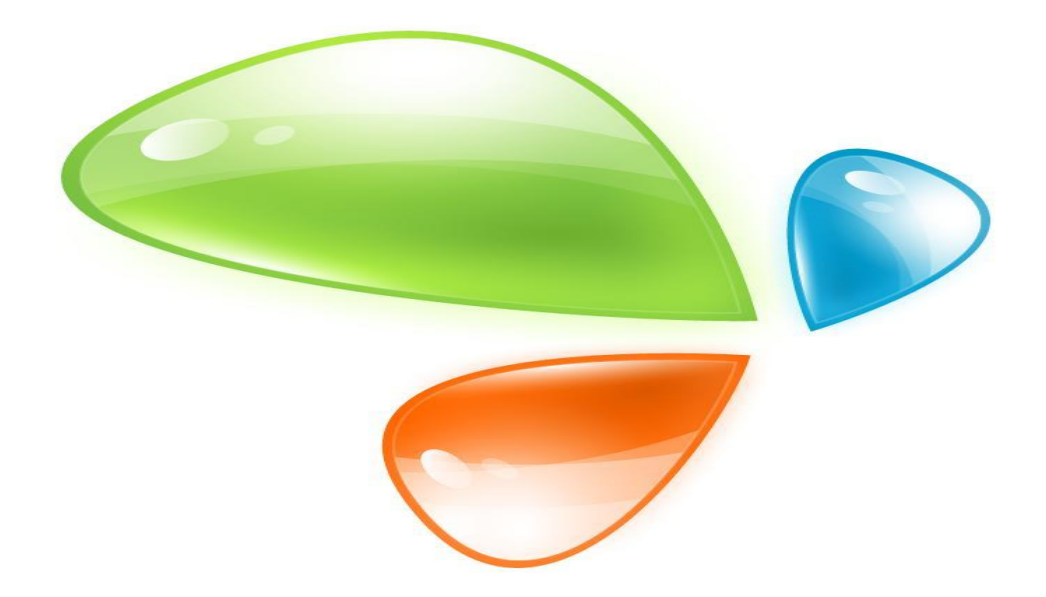

# **ONU MODO DUAL 1GE**

# MANUAL DE USUARIO

Versión V1.0

Fecha de lanzamiento 2020-08-24

# Contenido

| Capítulo 1 Introducción al producto 1 |
|---------------------------------------|
| 1.1 Descripción del producto1         |
| 1.2 Características especiales1       |
| 1.3 Caracterisiticas técnicas1        |
| 1.4 Cuadro de aplicación2             |
| 1.5 Descripción del panel             |
| Capítulo 2 Instalación rápida 5       |
| 2.1 Contenido del embalaje estándar5  |
| 2.2 Instalación rápida5               |
| Capítulo 3 Configuración 7            |
| 3.1 Iniciar sesión7                   |
| 3.2 Estado                            |
| 3.2.1 Información del dispositivo8    |
| 3.2.2 Interfaz de red9                |
| 3.2.3 Interfaz de usuario             |
| 3.3 Red11                             |
| 3.3.1 Internet                        |
| 3.3.2 LAN                             |
| 3.3.3 Configuración de PON16          |
| 3.3.4 Enrutamiento (Ipv4)             |
| 3.4 Seguridad19                       |
| 3.4.1 Cortafuegos19                   |
| 3.4.2 Control de servicio             |
| 3.4.3 Filtro MAC                      |
| 3.5 Aplicación24                      |
| 3.5.1 Multidifusión24                 |
| 3.5.2 BPDU27                          |
| 3.5.3 Servicio DNS                    |
| 3.5.3 Reenvío de puertos              |

| 3.6 Administración                         | 30 |
|--------------------------------------------|----|
| 3.6.1 Gestión de usuarios                  | 30 |
| 3.6.2 Tiempo de espera de inicio de sesión | 30 |
| 3.6.3 Gestión del sistema                  | 31 |
| 3.6.4 Diagnóstico                          | 32 |
| 3.6.5 Detección de bucle invertido         | 34 |
| 3.6.6 Control de LED                       | 36 |
| 3.8 Ayuda                                  | 36 |

# Capítulo 1 Introducción al producto

## 1.1 Descripción del producto

La ONU de modo dual 1GE cumple con los operadores de telecomunicaciones FTTO (oficina), FTTD (escritorio), velocidad de banda ancha FTTH (hogar), acceso de banda ancha SOHO, videovigilancia y otros requisitos y diseña productos EPON / GPON Gigabit Ethernet. Se basa en tecnología EPON / GPON madura y estable, rentable, alta confiabilidad, fácil administración, flexibilidad de configuración y garantías de buena calidad de servicio (QoS). Cumplen totalmente con las reglamentaciones técnicas GPON y EPON como ITU-T G.984.x, IEEE802.3ah, etc. La ONU de modo dual puede detectar e intercambiar el modo PON automáticamente.

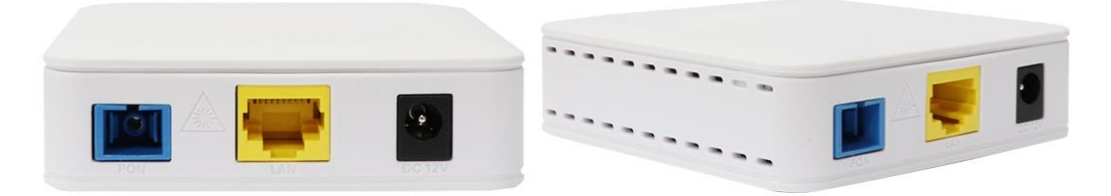

Figura 1-1: ONU de modo dual de 1 GE

## **1.2** Características especiales

- Tecnología integrada de detección automática, configuración y actualización automáticas de firmware.
- Admite la configuración y el mantenimiento remotos de OAM / OMCI.
- Admite VLAN enriquecida, servidor DHCP y función de multidifusión de espionaje IGMP.
- Total, compatibilidad con OLT basado en chipset Broadcom / PMC / Cortina.
- Admite NAT, función de firewall.
- Soporta modo puente y enrutador

# 1.3 Características técnicas

| Elementos<br>técnicos | Descripciones                                                                                   |
|-----------------------|-------------------------------------------------------------------------------------------------|
|                       | 1 puerto G / EPON (EPON PX20 + y GPON Clase B +)                                                |
| Interfaz PON          | Sensibilidad de recepcion: $\leq$ -28dBm<br>Transmisión de potencia óntica: $0 \approx 1.4$ dBm |
|                       | Distancia de transmisión: 20 KM                                                                 |
| Longitud de onda      | Tx1310nm, Rx 1490nm                                                                             |
| Interfaz Óptica       | Conector SC / PC                                                                                |
| Interfaz              | Interfaz Ethernet auto negociable de 1 * 10/100 / 1000Mbps.                                     |
|                       | Conectores Full / Half Duplex, RJ45.                                                            |
| Indicador             | 3 indicadores, SYS, LINK / ACT, REG.                                                            |
| Condición de uso      | -5 °C $\sim$ 55 °C, 10% $\sim$ 90% (sin condensación)                                           |
| Condición de          | $-30 ^{\circ}\mathrm{C} \sim 60 ^{\circ}\mathrm{C}$ , $10\% \sim 90\%$ (sin condensación)       |
| almacenamiento        |                                                                                                 |
| Fuente de             | CC 12 V 0 5 A                                                                                   |
| alimentación          |                                                                                                 |
| El consumo de         | $< 4 \mathrm{W}$                                                                                |
| energía               |                                                                                                 |
| Dimensión             | 82 mm × 82 mm × 25 mm (Largo × ancho × alto)                                                    |
| Peso neto             | 0,08 kg                                                                                         |

# 1.4 Cuadro de aplicación

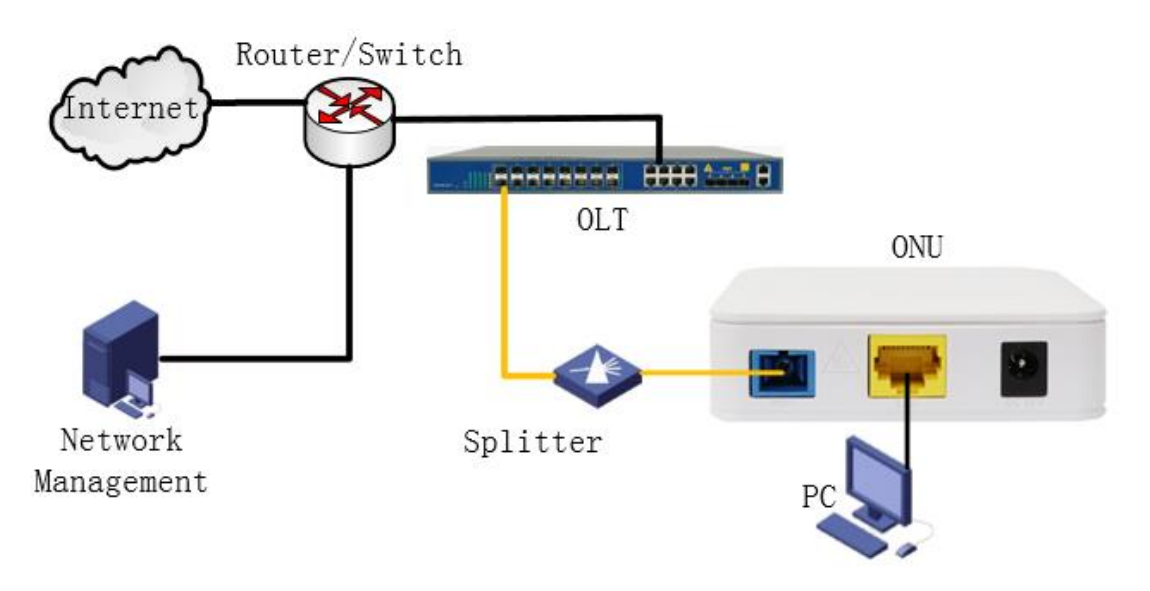

Figura 1-2: Cuadro de aplicación

# 1.5 Descripción del panel

## Panel de interfaz / botones

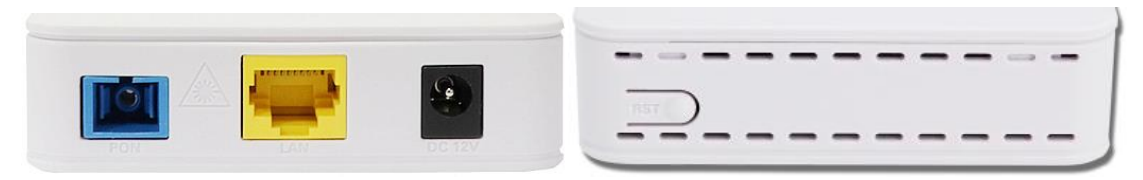

Figura 1-3: Panel de interfaz / botones

| Nombre | Función                                                                                                    |  |  |
|--------|----------------------------------------------------------------------------------------------------|--|--|
| PON    | Conéctese a OLT mediante conector de fibra tipo SC, cable de fibra óptica monomodo.                          |  |  |
| LAN    | Conecte la PC u otros dispositivos con puerto Ethernet mediante un cable Cat5, conector RJ-45.               |  |  |
| DC 12V | Conectar con adaptador de corriente. DC 12V, 0.5A.                                                           |  |  |
| RST    | Presione el botón RST durante 10 segundos, restablecerá los valores predeterminados de fábrica y reiniciará. |  |  |

## Panel de indicación

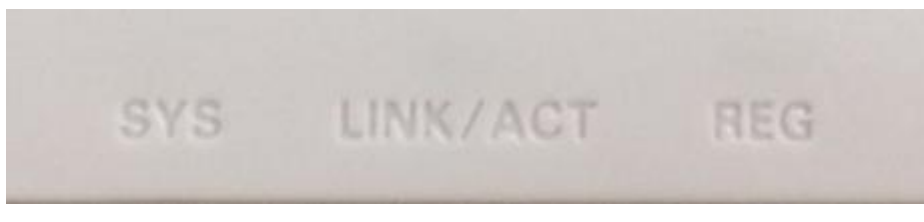

Figura 1-4: Panel de indicación

| LED      | Nombre        | Estado    | Descripción                                                                |
|----------|---------------|-----------|----------------------------------------------------------------------------|
| Interfaz | LINK /<br>ACT | Encendido | El puerto está conectado correctamente (LINK).                             |
|          |               | Apagado   | Puerto excepción de conexión o no conectado.                               |
|          |               | Parpadeo  | El puerto está enviando/recibiendo datos (ACT).                            |
|          |               | Encendido | Verde: El dispositivo está registrado al sistema                           |
| Registro | REG           | Apagado   | El dispositivo ha recibido señal óptica y no registrado en el Sistema PON. |
|          |               | Parpadeo  | Rojo: El dispositivo no recibe señales ópticas.                            |
| Sistema  | SYS           | Encendido | El sistema no está funcionando o es un error fatal.                        |
|          |               | Parpadeo  | Funcionamiento normal.                                                     |

# Capítulo 2 Instalación rápida

## 2.1 Contenido del embalaje estándar

Cuando recibió nuestro producto, verifique cuidadosamente para asegurarse de que nuestros productos tengan algunos defectos o no. Si hay algún problema con el envío, comuníquese con el transportista; otros daños o falta de algunas piezas, póngase en contacto con el distribuidor.

| Contenido              | Cantidad |
|------------------------|----------|
| ONU de modo dual       | PC 1     |
| Adaptador de corriente | PC 1     |
| Guía de instalación    | PC 1     |

## 2.2 Instalación rápida

- 1. Conexión del cable de fibra óptica a la unidad.
  - a) Retire la tapa protectora de la fibra óptica.
  - b) Limpie el extremo de la fibra óptica con un limpiador de extremos de fibra óptica.
  - c) Retire la tapa protectora de la interfaz óptica ONU (interfaz PON). Conecte la fibra al puerto PON de la unidad.

Nota: Al medir la potencia óptica antes de conectarse a la ONU, se recomienda utilizar un medidor de potencia en línea PON.

Mientras se conecta, tenga en cuenta:

- Mantenga limpios el conector y la fibra ópticos.
- Asegúrese de que no haya dobleces apretados en la fibra y que el diámetro de flexión sea superior a 6 cm. De lo contrario, la pérdida de la señal óptica puede aumentar, en la medida en que la señal no esté disponible.
- Cubra todos los puertos ópticos y conectores con una tapa protectora para protegerlos del polvo y la humedad cuando no se utilice la fibra.
- 2. Aplique energía a la unidad. Presione el botón de encendido.
- 3. Una vez que la ONU está encendida, los indicadores deben encenderse como para el funcionamiento normal. Compruebe si el LED de estado de la interfaz PON

(PON) está encendido de forma continua. Si es así, la conexión es normal; de lo contrario, existe un problema de conexión física o de nivel óptico en cada extremo. Esto puede deberse a demasiada o muy poca atenuación de la fibra óptica. Consulte la sección Descripción del diseño de este manual de instalación para conocer la actividad normal de los LED.

4. Verifique todos los niveles de señal y servicios en todos los puertos de comunicación de la ONU.

Ajuste de instalación de la unidad

Instalación de la ONU en una superficie horizontal (Bench top)

Coloque la ONU en un banco de trabajo limpio, plano y resistente. Debe mantener el espacio libre para todos los lados de la unidad a más de 10 cm para disipar el calor. Instalación de la ONU en una superficie vertical (colgada en una pared)

Puede instalar la ONU en una superficie vertical utilizando los orificios de montaje en la parte inferior del chasis de la ONU y dos tornillos para madera de cabeza plana.

- a) Inserte los tornillos en la pared. Las posiciones de los tornillos deben estar en la misma línea horizontal y la distancia entre ellos debe ser de 145 mm. Reservado al menos 6 mm entre los tapones roscados y la pared.
- b) Cuelgue la ONU en los tornillos a través de los orificios de montaje.

# Capítulo 3 Configuración

Después de finalizar la configuración de conexión básica, puede utilizar su función básica. Para satisfacer los requisitos del servicio de individualización, esta carta proporciona la modificación de los parámetros del usuario y la descripción de la configuración de individualización.

Este modelo de ONU está diseñado como SFU (unidad unifamiliar, modo puente), no hay modo puente WAN en ONU. Cuando funciona en modo puente, OLT debe configurar la VLAN del puerto LAN. Cuando funciona en modo enrutador, puede configurarlo a través de su administración web.

## 3.1 Iniciar sesión

El dispositivo está configurado por la interfaz web. Los siguientes pasos le permitirán iniciar sesión:

- 1. Cumpla con "2.2 Instalación rápida" para instalar;
- 2. La IP predeterminada del dispositivo es 192.168.1.1;
- 3. Abra su navegador web, escriba la IP del dispositivo en la barra de direcciones;
- 4. Se le pedirá que introduzca el nombre de usuario y la contraseña. Introduzca el nombre de usuario y la contraseña de inicio de sesión predeterminados.

De forma predeterminada, hay dos niveles de usuario para la gestión. El nombre de usuario del nivel de administración es "admin", la contraseña es "stdONUi0i". El nombre de usuario de nivel normal es "usuario", la contraseña es "usuario".

| Please login to continu | ue   |   | Portuguese |
|-------------------------|------|---|------------|
| Username                |      |   |            |
| Password                |      |   |            |
| IdentCode               |      |   |            |
|                         | 6PGP |   |            |
| Login                   |      | F | Reset      |

Figura 3-1: Iniciar sesión

Por seguridad, se le pedirá que modifique la contraseña después de iniciar sesión con la contraseña predeterminada. La nueva contraseña debe cumplir con los requisitos que se muestran en la página web. Una vez enviado, requiere que inicie sesión con una nueva contraseña.

| 1> The password must contain at least 6 characters.    |
|--------------------------------------------------------|
| 2> The password must contain at least two of the       |
| following combinations:                                |
| 0-9, a-z, A-Z, Special characters (/@!~#\$%^*()+=?).   |
| Input Max 16 charactors, then click "submit" to change |
| password.Note: Password should not contains space.     |
|                                                        |

| Username           | admin  |
|--------------------|--------|
| New Password       |        |
| Confirmed Password |        |
| Submit             | Logout |

Figura 3-2: Cambiar contraseña

## 3.2 Estado

Esta parte muestra la información principal del producto.

## 3.2.1 Información del dispositivo

Esta página muestra la información básica del dispositivo, como el modelo del dispositivo, la versión de hardware, la versión de software, PON SN, modo PON, etc.

| Status   Network                                                                | Security   Application   Administration   Help                                                                   |                           |
|---------------------------------------------------------------------------------|----------------------------------------------------------------------------------------------------|---------------------------|
| Device Information<br>Device Information<br>Network Interface<br>User Interface | ModelD401Serial Number-Hardware VersionV2.8SSoftware VersionV6.0.4P1T8 200703175947Boot Loader VersionV6.0.4P1T8 | Portugi<br>Help<br>Logout |
|                                                                                 | PON Serial Number MONU00b86dc1<br>Password 123456<br>PON Mode GPON                                               |                           |
|                                                                                 |                                                                                                    |                           |

Figura 3-3: Información del dispositivo

## 3.2.2 Interfaz de red

#### 3.2.2.1 Conexión WAN

Esta página muestra la información de conexión WAN que ha configurado.

| Status   Network   | Security   Applicatio  | on   Administration   Help  |         |
|--------------------|------------------------|-----------------------------|---------|
| Device Information |                        |                             |         |
|                    | Туре                   | DHCP                        | Portugi |
| Network Interface  | Connection Name        | test                        |         |
| WAN Connection     | IP Version             | IPv4                        | Help    |
| PON Inform         | NAT                    | Enabled                     |         |
| User Interface     | IP                     | 192.168.6.155/255.255.255.0 | Logout  |
|                    | DNS                    | 202.96.128.86/0.0.0/0.0.0.0 |         |
|                    | IPv4 Gateway           | 192.168.6.1                 |         |
|                    | IPv4 Connection Status | Connected                   |         |
|                    | IPv4 Disconnect Reason | None                        |         |
|                    | IPv4 Online Duration   | 13 sec                      |         |
|                    | Remaining Lease Time   | 1187 sec                    |         |
|                    | WAN MAC                | 80:14:a8:b8:6d:c1           |         |
|                    |                        |                             |         |

Refresh

Figura 3-4: Conexión WAN

#### **3.2.2.2 Informar PON**

Esta página muestra la información de PON, como el estado de PON, la potencia

de entrada, la potencia de salida y el voltaje, corriente y temperatura del módulo óptico.

| Status   Network   | Security   Application   Administration   Help        |         |
|--------------------|-------------------------------------------------------|---------|
| Device Information |                                                       |         |
|                    | GPON State Registration completed                     | Portugi |
| Network Interface  | Optical Module Input Power(dBm) -21.7                 |         |
| WAN Connection     | Optical Module Output Power(dBm) 2.6                  | Help    |
| PON Inform         | Optical Module Supply Voltage(uV) 3378000             | Langut  |
| User Interface     | Optical Transmitter Bias Current(uA) 10700            | Logout  |
|                    | Operating Temperature of the<br>Optical Module(°C) 32 |         |
|                    |                                                       |         |
|                    |                                                       |         |
|                    |                                                       |         |
|                    |                                                       |         |
|                    |                                                       |         |
|                    |                                                       |         |
|                    |                                                       |         |
|                    |                                                       | Refresh |

Figura 3-5: Información de PON

## 3.2.3 Interfaz de usuario

Esta página muestra la información del puerto Ethernet, incluido el estado del puerto, la dirección MAC y las estadísticas.

| Status   Network   S | Security   Application   / | Administration   Help   |         |  |
|----------------------|----------------------------|-------------------------|---------|--|
| Device Information   |                            |                         |         |  |
|                      | Ethernet Port              | LAN1                    | Portugu |  |
| Network Interface    | Status                     | Up/1000Mbps/Full Duplex |         |  |
| User Interface       | MAC Address                | 80:14:a8:b8:6d:c1       | Help    |  |
| Ethernet             | Bytes Received             | 279783                  | 1       |  |
|                      | Packets Received           | 2687                    | Logout  |  |
|                      | Unicast Packets Received   | 2137                    |         |  |
|                      | Multicast Packets Received | 229                     |         |  |
|                      | Error Packets Received     | 0                       |         |  |
|                      | Discard Packets Received   | 0                       |         |  |
|                      | Bytes Sent                 | 3675284                 |         |  |
|                      | Packets Sent               | 5346                    |         |  |
|                      | Unicast Packets Sent       | 3319                    |         |  |
|                      | Multicast Packets Sent     | 43                      |         |  |
|                      | Error Packets Sent         | 0                       |         |  |
|                      | Discard Packets Sent       | 0                       |         |  |

Refresh

Create

Cancel

#### Figura 3-6: Información de Ethernet

## 3.3 Red

## 3.3.1 Internet

Esta página permite al usuario configurar la conexión WAN en modo enrutador. Aquí solo puede configurar conexiones WAN en modo de ruta. La configuración predeterminada del dispositivo es el modo puente (sin WAN).

| Status   Network | Security   Application   Administration   Help |         |
|------------------|------------------------------------------------|---------|
| WAN              | Connection Name Create WAN Conne V             |         |
| WAN Connection   | New Connection Name                            | Portugi |
| LAN              | Enable VLAN                                    | Help    |
| PON              | Type Route T                                   |         |
|                  | Service List INTERNET V                        | Logout  |
| Routing(IPv4)    | MTU 1492                                       |         |
|                  | Link Type PPP 🔻                                |         |
|                  |                                                |         |
|                  | Username                                       |         |
|                  | Password                                       |         |
|                  | DMS Name                                       |         |
|                  | Authentication Type Auto                       |         |
|                  | Connection Trigger Always On 🔻                 |         |
|                  |                                                |         |
|                  | IP Version IPv4 V                              |         |
|                  | PPP TransType PPPoE                            |         |
|                  | IPv4 🔕                                         |         |
|                  | Enable NAT 🗹                                   |         |
|                  |                                                |         |
|                  |                                                |         |
|                  |                                                |         |

Figura 3-7: Conexión WAN

| Parámetro             | Ilustración                                             |
|-----------------------|---------------------------------------------------------|
| Nombre de la conexión | La lista de nombre de conexión WAN que se ha creado.    |
|                       | Si desea crear una nueva conexión WAN, seleccione       |
|                       | "Crear conexión WAN" e ingrese otro parámetro al        |
|                       | mismo tiempo y luego haga clic en el botón "Crear". Si  |
|                       | desea editar la conexión WAN, seleccione el nombre de   |
|                       | la conexión wan que desea editar y cambie algún         |
|                       | parámetro y luego haga clic en el botón "Modificar". Si |

|                          | desea eliminar una conexión, seleccione la conexión<br>WAN que desea eliminar y luego haga clic en el botón<br>"Eliminar"                                                                               |                                                                                                    |  |
|--------------------------|----------------------------------------------------------------------------------------------------|----------------------------------------------------------------------------------------------------|--|
| Nuevo nombre de conexión | Nombre de la nueva conexión que desea crear.                                                                                                    |                                                                                                    |  |
|                          | Habilitar VLAN                                                                                                    | Marcado indica que los<br>paquetes son transmitidos<br>por el puerto PON con<br>etiqueta VLAN. Sin<br>marcar indica que los<br>paquetes son transmitidos<br>por el puerto PON, no<br>aceptan etiqueta VLAN. |  |
| VLAN                     | ID de VLAN                                                                                                    | Ingrese la ID de VLAN<br>que desea configurar. El<br>rango es 0 ~ 4094. La<br>entrada 0 significa que no<br>use ninguna VLAN.                                                                               |  |
|                          | 802.1P                                                                                                    | Seleccione la prioridad de<br>VLAN que desea<br>establecer. El rango es 0 ~<br>7.                                                                                                    |  |
| Tipo                     | Puente / Ruteo. Solo se puede seleccionar el modo<br>Ruteo. El dispositivo funciona en modo router con esta<br>conexión WAN. Si desea que funcione en modo puente,<br>no configure ninguna conexión WAN |                                                                                                    |  |
| Lista de servicios       | El modo de servicio indica para qué se utiliza la conexión WAN.<br>Solo se puede seleccionar INTERNET.                                                                                                  |                                                                                                    |  |
| MTU                      | Unidad de transferencia máxima. Valor predeterminado<br>(en bytes):<br>1500 (estático / DHCP) o 1492 (PPPoE).                                                                                           |                                                                                                    |  |
| Tipo de vínculo          | PPP / IP. PPP se usa para PPPoE e IP se usa para IP estática o DHCP.                                                                                                    |                                                                                                    |  |
|                          | Nombre de usuario                                                                                                    | Cuenta PPPoE.                                                                                                    |  |
| РРР                      | Contraseña                                                                                                    | Contraseña PPPoE.                                                                                                    |  |
|                          | Nombre DMS                                                                                                    | Nombre del servidor.                                                                                                    |  |
|                          | tipo de autenticación                                                                                                    | 11po de autenticación                                                                                                    |  |

|                               |                                                                                                    | PPPoE, incluidos Auto,<br>PAP v CHAP.                                                                                         |  |
|-------------------------------|----------------------------------------------------------------------------------------------------|----------------------------------------------------------------------------------------------------|--|
|                               |                                                                                                    | El disparador de la<br>conexión PPPoE después<br>de desconectada.<br>Siempre encendido: una<br>vez que PPPoE se<br>desconecta |  |
|                               | Activador de conexión                                                                                                    | conectará de nuevo<br>automáticamente.<br>On Demand: ONU se<br>conectará de nuevo si hay<br>tráfico de datos.                 |  |
|                               |                                                                                                    | Manual: La ONU se<br>conectará nuevamente<br>después de enviar las<br>configuraciones.                                        |  |
| Versión IP                    | IPv4 / IPv6                                                                                                    |                                                                                                    |  |
| Habilitar NAT                 | Marcado indica que la función NAT está habilitada. Si<br>no está marcada, indica que la función NAT está<br>desactivada.<br>Solo IPv4 tiene esta opción                      |                                                                                                    |  |
| Tipo de IP / TransType<br>PPP | Método de conexión WAN Obtiene la dirección IP. Si el<br>tipo de enlace es PPP, PPP TransType será PPPOE; si el<br>tipo de enlace es IP. el tipo de IP será estático o DHCP. |                                                                                                    |  |
|                               | Modo de obtención de<br>información de IPv6                                                                                                    | El método de conexión<br>WAN obtiene la dirección<br>IPv6, incluidos el modo<br>manual y el modo<br>automático.               |  |
| IPv6                          | GUA Desde                                                                                                    | El método de conexión<br>WAN obtiene la dirección<br>IPv6 única global.                                                       |  |
|                               | DNSv6 desde                                                                                                    | El método de conexión<br>WAN obtiene DNSv6.                                                                                   |  |
|                               | Delegación de prefijo<br>desde                                                                                                    | Método de delegación de prefijo.                                                                                              |  |

## 3.3.2 LAN

Esta página admite la gestión de la dirección IP de la ONU, la gestión dinámica de direcciones, incluida la distribución dinámica de direcciones y la distribución de parámetros relevantes, como el tiempo de concesión, rango de direcciones, proxy DHCP, etc.

## 3.3.2.1 Servidor DHCP

Esta página contiene la dirección LAN IPv4 y las configuraciones del servidor LAN DHCP.

| Status   Network                                                                                                    | Security   Application   Administration   Help                                                                                                    |                           |
|----------------------------------------------------------------------------------------------------|----------------------------------------------------------------------------------------------------|---------------------------|
| Status     Network       WAN     LAN       DHCP Server     RA Service       DHCP Server(IPv6)     Prefix Management       Port Service(IPv6)     PON       Routing(IPv4) | Security       Application       Administration       Help         NOTE: 1. The DHCP Start IP Address and DHCP End IP address should be in the same subnet as the LAN IP.         LAN IP Address       192.168.1.1         Subnet Mask       255.255.0         Enable DHCP Server          DHCP Start IP Address       192.168.1.2         DHCP End IP Address       192.168.1.254         Assign IspDNS          DNS Server1 IP Address       192.168.1.1         DNS Server2 IP Address          Default Gateway       192.168.1.1         Lease Time       86400       sec | Portugu<br>Help<br>Logout |
|                                                                                                    | Allocated Address<br>MAC Address IP Address Remaining Lease Time Host Name Port                                                                                                    |                           |
|                                                                                                    | There is no data.                                                                                                    |                           |
|                                                                                                    | Subm                                                                                                    | it Cancel                 |

Figura 3-8: Configuración de la dirección IPv4 de LAN

|                         | Parámetro   |       | Ilustración                                                 |
|-------------------------|-------------|-------|-------------------------------------------------------------|
| Dirección IP de LAN     |             | AN    | Dirección LAN IPv4.                                         |
| Máscara de subred       |             | d     | Máscara LAN IPv4.                                           |
| Habilitar servidor DHCP |             | НСР   | Conmutación del servidor ONU DHCP.                          |
| Dirección IP de inicio  |             | cio   | La dirección IP de inicio del grupo de direcciones IP DHCP. |
| Dirección IP final      |             | .1    | La dirección IP final del grupo de direcciones IP DHCP.     |
| DN                      | Asignar DNS | Marca | ado indica que LAN DHCP utilizará ISP DNS. Si no está       |
| S de ISP marca          |             | marca | da, indica que LAN DHCP usa el DNS que se estableció en     |

|                         |              | -      |                                                       |
|-------------------------|--------------|--------|-------------------------------------------------------|
|                         |              | el cua | dro de texto.                                         |
|                         | Dirección IP |        |                                                       |
|                         | del servidor | Direct | ciones de servidor DNS para LAN DHCP.                 |
|                         | DNS          |        |                                                       |
| Puerta de enlace        |              | •      | Puerta de enlace predeterminada de LAN DHCP. Debe ser |
| predeterminada          |              |        | la misma que la dirección IP de LAN IPv4.             |
| Tiempo de arrendamiento |              | iento  | Tiempo de arrendamiento de la dirección IP.           |

### 3.3.2.2 Servicio RA

Esta página muestra la configuración de RA.

| Status   Network                                                                                        | Security   Application   Administration   Help                                                                  |                           |
|----------------------------------------------------------------------------------------------------|----------------------------------------------------------------------------------------------------|---------------------------|
| WAN<br>LAN<br>DHCP Server<br>RA Service<br>DHCP Server(IPv6)<br>Prefix Management<br>Port Service(IPv6) | Minimum Wait Time 198 (3 $\sim$ 1350)<br>Maximum Wait Time 600 (4 $\sim$ 1800)<br>M $\square$<br>O $\checkmark$ | Portugi<br>Help<br>Logout |
| PON                                                                                                    |                                                                                                    |                           |
| Routing(IPv4)                                                                                           |                                                                                                    |                           |
|                                                                                                    | Subn                                                                                                    | nit Cancel                |

Figura 3-9: Configuración RA

## 3.3.2.3 Servidor DHCP (IPv6)

Esta página contiene la dirección LAN IPv6 y las configuraciones del servidor LAN DHCP.

| Status   Network                                                                                        | Security   Application   Administration   Help                                                                                                    |                           |
|----------------------------------------------------------------------------------------------------|----------------------------------------------------------------------------------------------------|---------------------------|
| WAN<br>LAN<br>DHCP Server<br>RA Service<br>DHCP Server(IPv6)<br>Prefix Management<br>Port Service(IPv6) | LAN IP Address fe80::1 / 64<br>Enable DHCP Server<br>DNS Refresh Time 86400 sec<br>Allocated Address<br>DUID IP Address Remaining Lease Time<br>There is no data. | Portugi<br>Help<br>Logout |
| PON<br>Routing(IPv4)                                                                                    |                                                                                                    |                           |
|                                                                                                    | Submit                                                                                                    | Cancel                    |

Figura 3-10: Configuración de la dirección IPv6 de LAN

## 3.3.2.4 Gestión de prefijos

Esta página se utiliza para configurar los parámetros del prefijo IPv6.

| Status   Network                                                           | Security   Application   Administration   Help                                                                                                    |                 |
|----------------------------------------------------------------------------|----------------------------------------------------------------------------------------------------|-----------------|
| WAN<br>LAN<br>DHCP Server                                                  | WAN Connection Prefix Source /                                                                                                    | Portugi<br>Help |
| RA Service<br>DHCP Server(IPv6)<br>Prefix Management<br>Port Service(IPv6) | Preferred Lifetime sec<br>Valid Lifetime sec<br>Prefix Delegation RA DHCPv6                                                                                                   | Logout          |
| PON                                                                        | WAN         Prefix         Prefix         Prefix         Prefix         Modify           Connection         Source         There is no date         Delegation         Modify |                 |
| Routing(IPv4)                                                              | i nere is no data.                                                                                                    |                 |
|                                                                            |                                                                                                    |                 |

Figura 3-11: Gestión de prefijos

### 3.3.2.5 Servicio portuario (Ipv6)

Esta página se utiliza para configurar la función DHCPv6 y RA del puerto LAN.

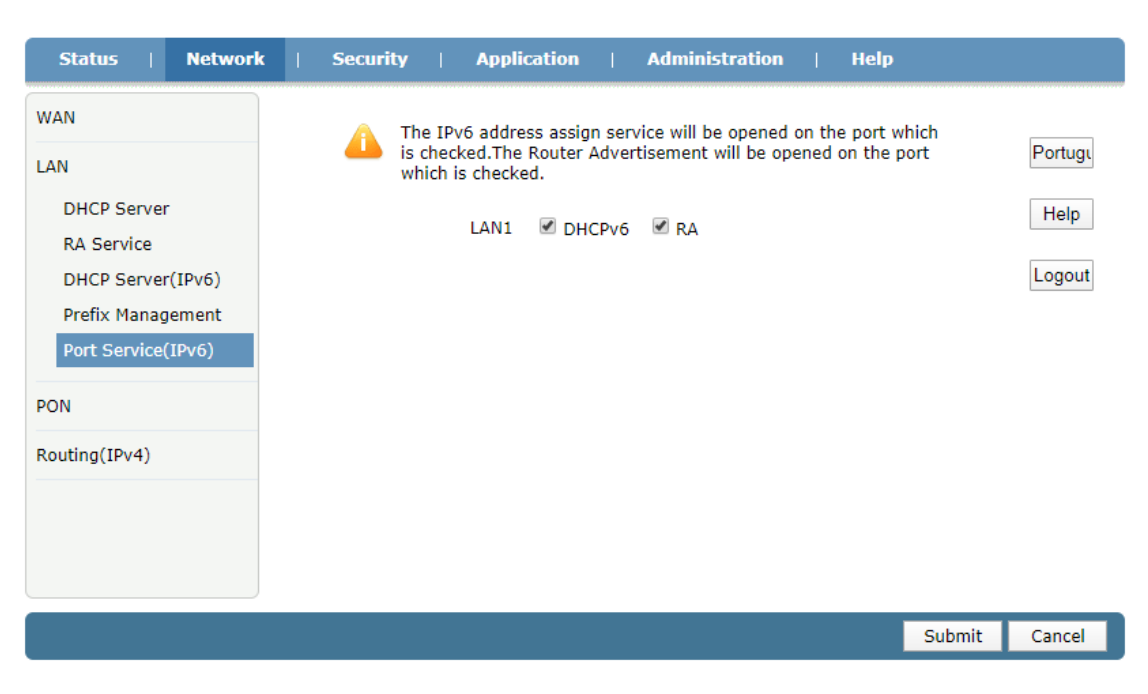

Figura 3-12: Servicio de puerto (IPv6)

## 3.3.3 Configuración de PON

## 3.3.3.1 LOID

Esta página permite al usuario configurar el LOID y la contraseña que se utilizan para registrarse en OLT.

| Status   Network | Security   Application   Administration   Help |         |
|------------------|------------------------------------------------|---------|
| WAN              |                                                |         |
| LAN              | LOID 123456789                                 | Portugu |
| PON              | Password 123456                                | Help    |
| LOID             |                                                | Logout  |
| SN<br>PON MODE   |                                                |         |
| Routing(IPv4)    |                                                |         |
|                  |                                                |         |
|                  |                                                |         |
|                  |                                                |         |
|                  |                                                |         |
|                  | Submit                                         | Cancel  |

Figura 3-13: Configuración de LOID

### 3.3.3.2 SN

Esta página permite al usuario configurar GPON SN y la contraseña que se utilizan

| Status   Ne   | twork | Security | Ap       | plication   | I      | Administration   Help           |        |         |
|---------------|-------|----------|----------|-------------|--------|---------------------------------|--------|---------|
| WAN           |       | A        | -faura a |             | o offi | act often reporting the device  |        |         |
| LAN           |       | <u> </u> | ingure p | assword tak | e ene  | ect after rebooting the device. |        | Portugi |
| PON           |       |          |          |             | SN     | MONU00b86dc1                    |        | Help    |
| LOID          |       |          |          | Pass        | sword  | 123456                          |        | Logout  |
| SN            |       |          |          |             |        |                                 |        |         |
| PON MODE      |       |          |          |             |        |                                 |        |         |
| Routing(IPv4) |       |          |          |             |        |                                 |        |         |
|               |       |          |          |             |        |                                 |        |         |
|               |       |          |          |             |        |                                 |        |         |
|               |       |          |          |             |        |                                 |        |         |
|               |       |          |          |             |        |                                 |        |         |
|               |       |          |          |             |        |                                 |        |         |
|               |       |          |          |             |        |                                 | Submit | Cancel  |

para registrarse en OLT.

Figura 3-14: Configuración de GPON SN

#### 3.3.3.3 Modo PON

Esta página permite al usuario configurar el modo PON cuando está conectado al sistema correspondiente.

AUTO: La ONU detectará el modo PON y cambiará al modo PON adecuado.

GPON: ONU funcionará en modo GPON.

EPON: ONU funcionará en modo EPON.

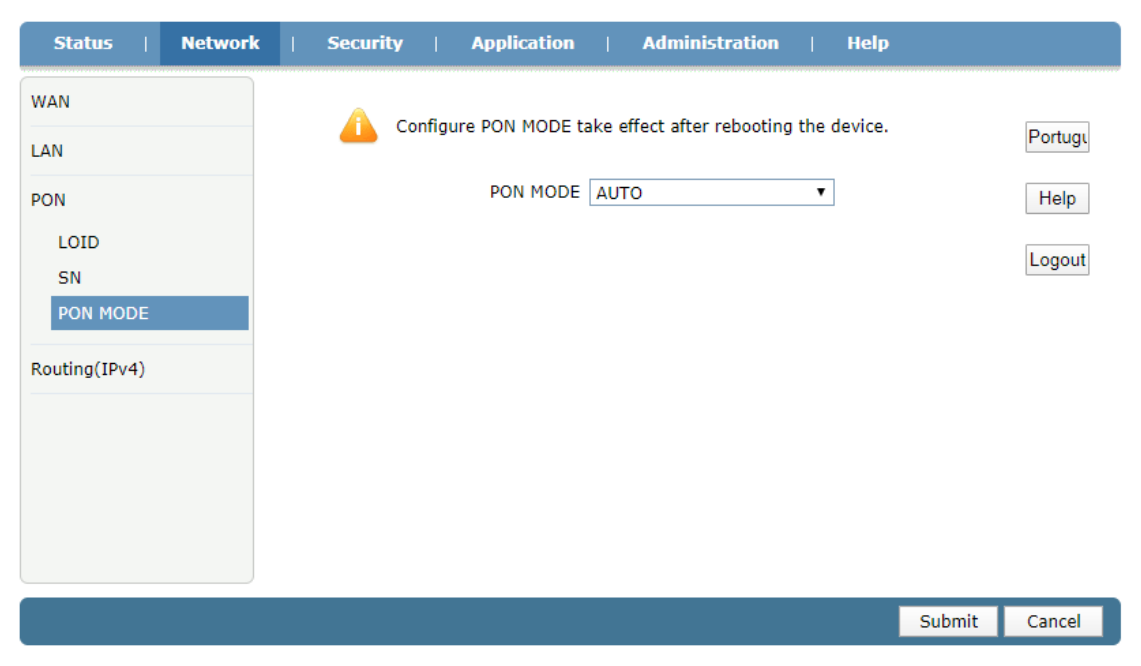

Figura 3-15: Modo PON

## 3.3.4 Enrutamiento (Ipv4)

#### 3.3.4.1 Puerta de enlace predeterminada

Esta página permite al usuario configurar la puerta de enlace predeterminada de la ONU. Solo necesita especificar la conexión WAN que se conectó a la puerta de enlace.

| Status   Network | Security   Application   Administration   Help |         |
|------------------|------------------------------------------------|---------|
| WAN              | WAN Connection Last                            |         |
| LAN              | WAN Connection test                            | Portugi |
| PON              |                                                | Help    |
| Routing(IPv4)    |                                                | Logout  |
| Default Gateway  |                                                |         |
| Routing Table    |                                                |         |
|                  |                                                |         |
|                  |                                                |         |
|                  |                                                |         |
|                  |                                                |         |
|                  |                                                |         |
|                  | Submit                                         | Cancel  |

Figura 3-16: Puerta de enlace predeterminada

### 3.3.4.2 Enrutamiento estático

Esta página permite al usuario especificar una conexión WAN como la interfaz de ruta y luego configurar la IP de destino, la máscara y la puerta de enlace.

| Status   Network                                                                                                    | Security   Application   Administration   Help                                                                                                    |                           |
|----------------------------------------------------------------------------------------------------|----------------------------------------------------------------------------------------------------|---------------------------|
| Status     Network       WAN     LAN       PON     Routing(IPv4)       Default Gateway     Static Routing       Routing Table | Security       Application       Administration       Help         WAN Connection       test       •         Network Address       •       •         Subnet Mask       •       •         Add       •       •         Network       Subnet Mask       •         Add       •       •         There is no data, please add one first.       • | Portugi<br>Help<br>Logout |
|                                                                                                    |                                                                                                    |                           |

Figura 3-17: Enrutamiento estático

| Parámetro         | Ilustración                                                        |
|-------------------|--------------------------------------------------------------------|
| Conexión WAN      | Seleccione la conexión WAN como interfaz de enrutamiento estático. |
| Dirección de red  | Dirección de red de destino.                                       |
| Máscara de subred | La máscara de la dirección de red de destino.                      |
| Puerta de enlace  | Dirección IP de puerta de enlace de enrutamiento estático.         |

#### 3.3.4.3 Tabla de enrutamiento

Esta página muestra las reglas de enrutamiento de IP.

| Status         | Network | Security        | Application   | Admir       | nistration   Help |  |
|----------------|---------|-----------------|---------------|-------------|-------------------|--|
| WAN            |         |                 |               |             |                   |  |
|                |         | Network Address | Subnet Mask   | Gateway     | Interface         |  |
| AN             |         | 0.0.0.0         | 0.0.0.0       | 192.168.6.1 | test              |  |
| DON            |         | 192.168.1.0     | 255.255.255.0 |             | LAN               |  |
| - Ch           |         | 192.168.6.0     | 255.255.255.0 |             | test              |  |
| Routing(IPv4)  |         | ·               |               |             |                   |  |
| Default Gatew  | av      |                 |               |             |                   |  |
| Static Routing | -,      |                 |               |             |                   |  |
| Static Routing |         |                 |               |             |                   |  |
| Routing Table  |         |                 |               |             |                   |  |
|                |         |                 |               |             |                   |  |
|                |         |                 |               |             |                   |  |
|                |         |                 |               |             |                   |  |
|                |         |                 |               |             |                   |  |
|                |         |                 |               |             |                   |  |
|                |         |                 |               |             |                   |  |
|                |         |                 |               |             |                   |  |
|                |         |                 |               |             |                   |  |

Figura 3-18: Tabla de enrutamiento

## 3.4 Seguridad

## **3.4.1 Cortafuegos**

Esta página permite al usuario configurar la protección anti-hacking y el nivel del firewall (IPv4). El usuario también puede establecer reglas de firewall personalizadas.

| Status   Networl                             | k   Security   Application   Administration   Help                                          |        |                           |
|----------------------------------------------|---------------------------------------------------------------------------------------------|--------|---------------------------|
| Firewall Firewall Service Control MAC Filter | Enable Anti-Hacking Protection<br>Firewall Level<br>● Off<br>● Low<br>● High<br>● Custom >> |        | Portugi<br>Help<br>Logout |
|                                              |                                                                                             | Submit | Cancel                    |

## Figura 3-19: Nivel de firewall

| Parámetro                               | Ilustración                                                          |
|-----------------------------------------|----------------------------------------------------------------------|
| Habilitar la protección<br>anti-hacking | Interruptor de protección anti-hacking.                              |
|                                         | <b>Bajo:</b> Permita que accedan todos los hosts internos o externos |
| Nivel de firewall                       | Medio: Permita que los hosts internos o externos que están           |
|                                         | limitados por las reglas que se han creado accedan.                  |
|                                         | Alto: Prohibir la entrada ICMP, Prohibir el escaneo de               |
|                                         | puertos, Protecciones de denegación de servicio.                     |

| Status   Network | Security   Application   Administration   Help                                                                        |       |  |  |  |
|------------------|----------------------------------------------------------------------------------------------------|-------|--|--|--|
| Firewall         |                                                                                                    |       |  |  |  |
| Firewall         | IP Version IPv4                                                                                                    | Portu |  |  |  |
|                  |                                                                                                    |       |  |  |  |
| Service Control  | Enable                                                                                                    | Hel   |  |  |  |
| MAC Filter       |                                                                                                    | Logo  |  |  |  |
|                  | State ANY                                                                                                    | 3-    |  |  |  |
|                  | Source IP Address                                                                                                    |       |  |  |  |
|                  | Source IP Mask                                                                                                    |       |  |  |  |
|                  | Start Source Port                                                                                                    |       |  |  |  |
|                  | End Source Port                                                                                                    |       |  |  |  |
|                  | Destination IP Address                                                                                                |       |  |  |  |
|                  | Destination IP Mask                                                                                                   |       |  |  |  |
|                  | Start Destination Port                                                                                                |       |  |  |  |
|                  | End Destination Port                                                                                                  |       |  |  |  |
|                  | The direction of data flow WAN->CPE                                                                                   |       |  |  |  |
|                  | Mode Discard V                                                                                                    |       |  |  |  |
|                  | Add                                                                                                    |       |  |  |  |
|                  |                                                                                                    |       |  |  |  |
|                  | Name Protocol Address / Mask Source Port Order The direction<br>Destination ID Destination of data flow Modify Delete |       |  |  |  |
|                  | Enable State Destination IP Destination Mode of data now                                                              |       |  |  |  |
|                  | There is no data, please add one first.                                                                               |       |  |  |  |

Back

Figura 3-20: Regla de firewall personalizada

| Parámetro                  | Ilustración                                                                                            |
|----------------------------|----------------------------------------------------------------------------------------------------|
| Versión IP                 | Seleccione IPv4 o IPv6.                                                                                |
| Nombre                     | Nombre de la regla de firewall.                                                                        |
| Habilitar                  | Habilite o deshabilite la regla.                                                                       |
| Orden                      | Orden de la regla.                                                                                     |
| Protocolo                  | Seleccione el protocolo para el que se utilizó la regla. Solo se pueden seleccionar varios protocolos. |
| Estado                     | Seleccione el estado del tráfico de datos. Sugerir el uso de CUALQUIER.                                |
| Dirección IP origen        | Dirección IP de origen del tráfico que coincide con la regla.                                          |
| Máscara de IP de<br>origen | Máscara de la dirección IP de origen.                                                                  |
| Iniciar puerto de origen   | Inicie el puerto TCP o UDP de origen. El protocolo debe ser<br>TCP o UDP.                              |
| Puerto de origen final     | Puerto TCP o UDP de origen final. El protocolo debe ser TCP                                            |

|                                    | o UDP.                                                                                       |
|------------------------------------|----------------------------------------------------------------------------------------------|
| Dirección IP de destino            | Dirección IP de destino del tráfico que coincide con la regla.                               |
| Máscara de IP de destino           | Máscara de la dirección IP de destino.                                                       |
| Puerto de destino de inicio        | Inicie el puerto TCP o UDP de destino. El protocolo debe ser<br>TCP o UDP.                   |
| Puerto de destino<br>final         | Puerto TCP o UDP de destino final. El protocolo debe ser TCP o UDP.                          |
| La dirección del flujo<br>de datos | Dirección del flujo de datos que coincide con la regla. En la opción, CPE indica CPU de ONU. |
| Modo                               | Modo de reenvío de datos de la regla, incluido descartar y permitir.                         |

## **3.4.2** Control de servicio

Esta página permite al usuario establecer reglas de filtrado de IP.

| Status   Network | Security                                                                                                    | Application                            | Administra               | ation   | Help            |               |        |
|------------------|----------------------------------------------------------------------------------------------------|----------------------------------------|--------------------------|---------|-----------------|---------------|--------|
| Firewall         |                                                                                                    |                                        |                          |         |                 |               |        |
| Service Control  |                                                                                                    | IP Version IPv4  Enable                |                          |         |                 | Portugi       |        |
| Service Control  |                                                                                                    | Ingress                                | 5                        |         | •               |               | Help   |
| MAC Filter       | Start<br>End                                                                                                    | Source IP Address<br>Source IP Address | 5                        |         |                 |               | Logout |
|                  | Mode Discard V                                                                                                    |                                        |                          |         |                 |               |        |
|                  | Service List                                                                                                    |                                        |                          |         |                 |               |        |
|                  | Add                                                                                                    |                                        |                          |         |                 |               |        |
|                  | Enable Ingress                                                                                                    | Start Source IP<br>Address             | End Source IP<br>Address | Mode    | Service<br>List | Modify Delete |        |
|                  | V LAN                                                                                                    |                                        |                          | Discard | TELNET          | 2             |        |
|                  | Note: If you need to configure the above remote access<br>ports, please click on the hyperlinks below.<br><u>Modify Remote Access Port</u> |                                        |                          |         |                 |               |        |

Figura 3-21: Control de servicio

| Parámetro               | Ilustración                                            |
|-------------------------|--------------------------------------------------------|
| Versión IP              | Seleccione IPv4 o IPv6.                                |
| Habilitar               | Habilite o deshabilite la regla de filtro de IP.       |
| Ingreso                 | Interfaz de entrada de tráfico de datos.               |
| Iniciar dirección IP de | Inicie la dirección IP de origen del tráfico de datos. |

| origen             |                                                                |
|--------------------|----------------------------------------------------------------|
| Dirección IP de    | Dirección ID de origon final del trófico de datos              |
| origen final       | Dirección ir de origen final del tranco de datos.              |
| Modo               | Modo de transferencia de datos, incluido descartar o permitir. |
| Lista de servicios | Lista de servicios para filtro de IP.                          |

El usuario también puede configurar el puerto de acceso remoto para diferentes servicios, como http y telnet.

| Status   Network | Security   Application   Adminis | tration   Help |        |
|------------------|----------------------------------|----------------|--------|
| Firewall         | Service                          |                |        |
| Service Control  | Port                             | (1 ~ 655       | 35)    |
| Service Control  | Capiles                          | Dert           | Help   |
| MAC Filter       | HTTP                             | 80 Port        | Logout |
|                  | FTP                              | 21             | 2      |
|                  | SSH                              | 22             |        |
|                  | TELNET                           | 23             |        |
|                  | HTTPS                            | 443            |        |
|                  |                                  |                |        |
|                  |                                  |                |        |
|                  |                                  |                |        |
|                  |                                  |                |        |
|                  |                                  |                | Back   |

Figura 3-22: Puerto de acceso remoto

## 3.4.3 Filtro MAC

Esta página permite al usuario configurar los parámetros relevantes de la función de filtro MAC. La tabla mostrará las reglas del filtro MAC después de completar la configuración.

| Status   Network | Security   Application   Administration   Help                                     |         |
|------------------|------------------------------------------------------------------------------------|---------|
| Firewall         | A 1. If you choose the Permit mode, please add the MAC address of                  |         |
| Service Control  | your PC first, otherwise internet access is not allowed.                           | Portugi |
| MAC Filter       | <ol><li>Enable switching or Mode switching will take effect immediately.</li></ol> | Help    |
| MAC Filter       | Enable                                                                             | Logout  |
|                  | Mode Discard <b>v</b>                                                              |         |
|                  | Type Bridge 🔻                                                                      |         |
|                  | Protocol IP 🔻                                                                      |         |
|                  | Source MAC Address : : : : : : : : : : : : : : : : : :                             |         |
|                  | Destination MAC Address                                                            |         |
|                  | Add                                                                                |         |
|                  | Type Protocol Source MAC Address Destination MAC Address Modify Delete             |         |
|                  | There is no data, please add one first.                                            |         |

#### Figura 3-23: Filtro MAC

| Parámetro                                                                  | Ilustración                                                               |
|----------------------------------------------------------------------------|---------------------------------------------------------------------------|
| Habilitar                                                                  | Habilite o deshabilite la regla.                                          |
| Modo                                                                       | Modo de transferencia de datos, incluido descartar o permitir.            |
| Tipo                                                                       | Seleccione el modo de trabajo de la ONU para que la regla entre en vigor. |
| Protocolo                                                                  | Seleccione el protocolo de tráfico de datos.                              |
| Dirección MAC de<br>origen                                                 | Dirección MAC de origen del tráfico de datos.                             |
| Dirección MAC de<br>destino Dirección MAC de destino del tráfico de datos. |                                                                           |

# 3.5 Aplicación

## 3.5.1 Multidifusión

### 3.5.1.1 Modo IGMP

Esta página permite al usuario habilitar o deshabilitar la indagación IGMP.

| Status   Network                 | Security   Application   Administration   Help |         |
|----------------------------------|------------------------------------------------|---------|
| MultiCast                        |                                                |         |
| IGMP Mode                        | Multicast Mode Snooping Mode 🔻                 | Portugu |
| Basic Configuration              |                                                | Help    |
| VLAN Configuration               |                                                |         |
| Tag Configuration                |                                                | Logout  |
| Maximum Address<br>Configuration |                                                |         |
| BPDU                             |                                                |         |
| DNS Service                      |                                                |         |
| Port Forwarding                  |                                                |         |
|                                  |                                                |         |
|                                  |                                                |         |
|                                  | Cubrait                                        | Cancal  |
|                                  | Submit                                         | Cancer  |

Figura 3-24: Modo IGMP

#### 3.5.1.2 Configuración básica

Esta página permite al usuario configurar la configuración básica de IGMP, incluido el tiempo de vencimiento de multidifusión y la licencia no rápida.

| Status   Networl                 | k   Security   Application | Administration   Help |               |
|----------------------------------|----------------------------|-----------------------|---------------|
| MultiCast                        |                            |                       |               |
| IGMP Mode                        | Aging Time 300             | (1-604800) sec        | Portugu       |
| Basic Configuration              | Non-fast Leave 📃           |                       | Help          |
| VLAN Configuration               |                            |                       | Tielp         |
| Tag Configuration                |                            |                       | Logout        |
| Maximum Address<br>Configuration |                            |                       |               |
| BPDU                             |                            |                       |               |
| DNS Service                      |                            |                       |               |
| Port Forwarding                  |                            |                       |               |
|                                  |                            |                       |               |
|                                  |                            |                       |               |
|                                  |                            |                       |               |
|                                  |                            |                       | Submit Cancel |

Figura 3-25: Configuración básica de IGMP

## 3.5.1.3 Configuración de VLAN

Esta página permite al usuario configurar la VLAN multidifusión para el puerto. Si WAN VLAN no es lo mismo que LAN VLAN, significa que la VLAN de multidifusión se traducirá.

| Status   Network                                                                                                    | Securi   | ity   Application                                                        | Administratio  | n   Help                          |                           |
|----------------------------------------------------------------------------------------------------|----------|--------------------------------------------------------------------------|----------------|-----------------------------------|---------------------------|
| MultiCast<br>IGMP Mode<br>Basic Configuration<br>VLAN Configuration<br>Tag Configuration<br>Maximum Address<br>Configuration | <u> </u> | VLAN Configuration on<br>Proxy modes.<br>Port L/<br>WAN VLAN<br>LAN VLAN | AN1  (1-40 Add | Snooping and IGMP<br>194)<br>194) | Portugu<br>Help<br>Logout |
| BPDU                                                                                                    | Port     | WAN VLAN                                                                 | LAN VLAN       | Delete                            |                           |
| DNS Service                                                                                                    | LAN1     | 3000                                                                     | 3000           | Ū                                 |                           |
| Port Forwarding                                                                                                    |          |                                                                          |                |                                   |                           |
|                                                                                                    |          |                                                                          |                |                                   |                           |

Figura 3-26: VLAN de multidifusión

## 3.5.1.4 Configuración de etiquetas

Esta página permite al usuario configurar el modo de desetiquetado de VLAN de multidifusión.

| Status   Network                 | Security   Applica | tion   Administration   H              | elp    |         |
|----------------------------------|--------------------|----------------------------------------|--------|---------|
| MultiCast<br>IGMP Mode           | 🚹 Tag Configuratio | n takes effect in IGMP Snooping modes. |        | Portugu |
| Basic Configuration              | Port               | Untag                                  |        | Help    |
| VLAN Configuration               | LAN1               |                                        |        |         |
| Tag Configuration                |                    |                                        |        | Logout  |
| Maximum Address<br>Configuration |                    |                                        |        |         |
| BPDU                             |                    |                                        |        |         |
| DNS Service                      |                    |                                        |        |         |
| Port Forwarding                  |                    |                                        |        |         |
|                                  |                    |                                        |        |         |
|                                  |                    |                                        |        |         |
|                                  |                    |                                        | Submit | Cancel  |

Figura 3-27: Configuración de etiqueta

## 3.5.1.5 Configuración de dirección máxima

Esta página permite al usuario configurar la dirección de multidifusión máxima.

| Status   Network                 | Security   Application   Administration   Help |          |
|----------------------------------|------------------------------------------------|----------|
| MultiCast                        | The Maximum Number of Addresses is 1024.       | Portugi  |
| Basic Configuration              | Port Maximum Number of Addresses               | Help     |
| Tag Configuration                | LAN1 1024                                      | Logout   |
| Maximum Address<br>Configuration |                                                |          |
| BPDU                             |                                                |          |
| Port Forwarding                  |                                                |          |
|                                  |                                                |          |
|                                  |                                                |          |
|                                  | Submi                                          | t Cancel |

Figura 3-28: Configuración de dirección máxima

## 3.5.2 BPDU

Esta página permite al usuario habilitar o deshabilitar el reenvío RSTP BPDU (Unidad de datos de protocolo puente).

| Status   Network | c   Security | Application       | Administration | Hel | p      |         |
|------------------|--------------|-------------------|----------------|-----|--------|---------|
| MultiCast        | Fashla (     | DDU Forwarding    |                |     |        |         |
| BPDU             | Enable E     | SPDU Forwarding 💌 |                |     |        | Portugi |
| BPDU             |              |                   |                |     |        | Help    |
| DNS Service      |              |                   |                |     |        | Logout  |
| Port Forwarding  |              |                   |                |     |        |         |
|                  |              |                   |                |     |        |         |
|                  |              |                   |                |     |        |         |
|                  |              |                   |                |     |        |         |
|                  |              |                   |                |     |        |         |
|                  |              |                   |                |     |        |         |
|                  |              |                   |                |     | Submit | Cancel  |

Figura 3-29: Reenvío de BPDU

## **3.5.3 Servicio DNS**

#### 3.5.3.1 Nombre de dominio

Esta página permite al usuario configurar el nombre de dominio de la ONU. Los usuarios pueden acceder a la página web de la ONU mediante este nombre de dominio.

| Status   Network | Security   Application   Administration   Help |         |
|------------------|------------------------------------------------|---------|
| MultiCast        |                                                |         |
| BPDU             | Domain Name                                    | Portugi |
| DNS Service      |                                                | Help    |
| Domain Name      |                                                | Logout  |
| DNS              |                                                |         |
| Port Forwarding  |                                                |         |
|                  |                                                |         |
|                  |                                                |         |
|                  |                                                |         |
|                  |                                                |         |
|                  |                                                |         |
|                  | Submit                                         | Cancel  |

Figura 3-30: Nombre de dominio

### 3.5.3.2 DNS

Esta página permite al usuario configurar el servidor DNS. La solicitud de DNS se enviará a estos servidores DNS.

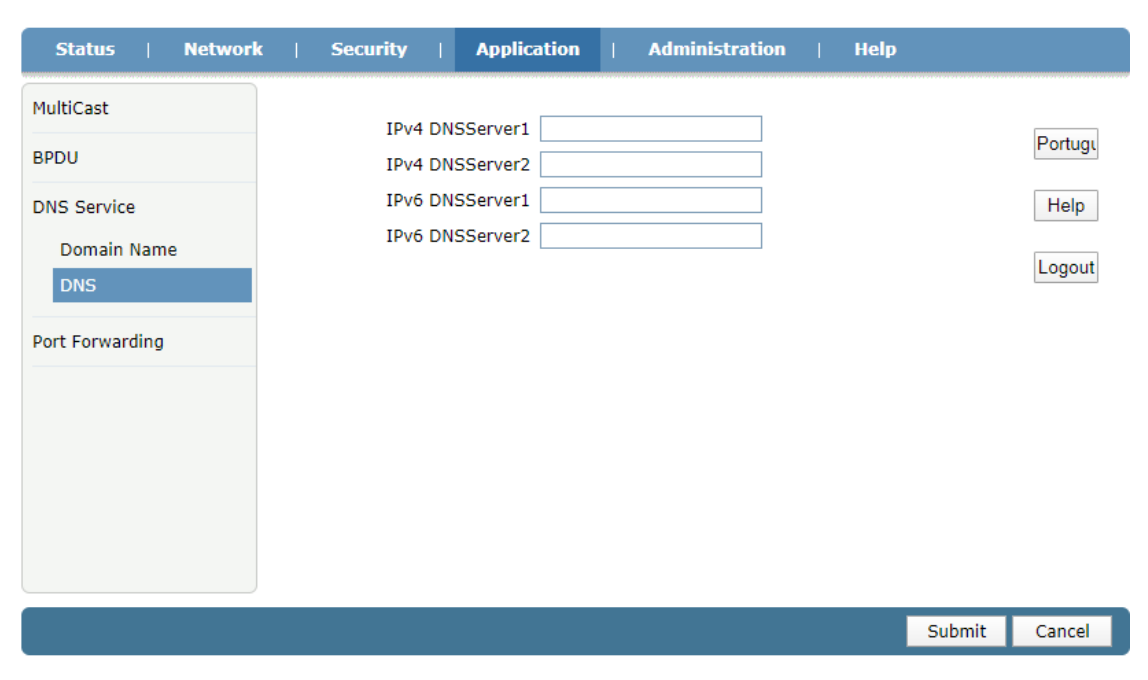

Figura 3-31: DNS

## 3.5.3 Reenvío de puertos

| Status   Network                | Security   Application   Administration   Help                                                                                                    |      |
|---------------------------------|----------------------------------------------------------------------------------------------------|------|
| MultiCast<br>BPDU               | Enable 🗌<br>Name                                                                                                    | Port |
| DNS Service                     | Protocol TCP                                                                                                    | He   |
| Port Forwarding Port Forwarding | WAN Host End IP Address<br>WAN Connection<br>WAN Start Port<br>WAN Start Port<br>(1 ~ 65535)<br>LAN Host IP Address<br>LAN Host Start Port<br>(1 ~ 65535)<br>LAN Host End Port<br>(1 ~ 65535)<br>LAN Host End Port<br>(1 ~ 65535)<br>LAN Host End Port<br>Add | Log  |
|                                 | WAN Host         WAN         LAN           Name         Start IP         Start         Host         WAN           Address         Port         Start         Connection           Port         Port         Modify         Delete                             |      |
|                                 | Protocol End IP End IP End Host Port Address                                                                                                    |      |
|                                 | There is no data, please add one first.                                                                                                    |      |

Esta página permite al usuario configurar el reenvío de puertos.

Figura 3-32: Reenvío de puertos

| Parámetro                                   | Ilustración                                                                                                    |
|---------------------------------------------|----------------------------------------------------------------------------------------------------|
| Habilitar                                   | Habilite o deshabilite la regla de reenvío de puertos.                                                                                                |
| Nombre                                      | Nombre de la regla de reenvío de puertos.                                                                                                    |
| Protocolo                                   | Protocolo de la regla de reenvío de puertos, incluidos TCP y UDP.                                                                                     |
| Dirección IP de inicio<br>/ fin de host WAN | Especifique el rango de IP de host WAN para la regla de<br>reenvío de puertos. Solo en el rango, el host del lado WAN<br>puede trabajar con la regla. |
| Conexión WAN                                | Seleccione la conexión WAN.                                                                                                    |
| Puerto de inicio /<br>finalización WAN      | Intervalo de puertos TCP o UDP del host del lado WAN.                                                                                                 |
| Dirección IP del host<br>LAN                | Especifique la dirección IP del host del lado de la LAN.                                                                                              |

| Puerto de inicio / fin | Intervale de puertes TCP e LIDP del hest del lade LAN |
|------------------------|-------------------------------------------------------|
| de host LAN            | intervato de puertos TCF o ODF del nost del lado EAN. |

# 3.6 Administración

## 3.6.1 Gestión de usuarios

Esta página permite al usuario cambiar la contraseña del nombre de usuario de inicio de sesión actual.

| Status   Network                   | C   Security   Application   Administration   Help                                                                                                    |         |
|------------------------------------|----------------------------------------------------------------------------------------------------|---------|
| User Management<br>User Management | User Privilege: Administrator                                                                                                    | Portugı |
| Login Timeout                      | Username admin                                                                                                    | Help    |
| System Management                  | Old Password                                                                                                    | Logout  |
| Diagnosis                          | Confirmed Password                                                                                                    |         |
| Loopback Detection                 | <ul><li>1&gt; The password must contain at least 6 characters.</li><li>2&gt; The password must contain at least two of the following combinations:</li></ul>         |         |
| Led Control                        | 0-9, a-2, A-Z, Special characters (/@\~#\$%^*()+=?).<br>Input Max 16 charactors, then click "submit" to change password.Note:<br>Password should not contains space. |         |
|                                    |                                                                                                    |         |
|                                    |                                                                                                    |         |
|                                    | Submit                                                                                                    | Cancel  |

Figura 3-33: Gestión de usuarios

## 3.6.2 Tiempo de espera de inicio de sesión

Esta página permite al usuario establecer el tiempo de espera de inicio de sesión de la página web. Si no utiliza la página web durante el tiempo de espera, la cuenta se cerrará automáticamente.

| Status   Network   | Security   Application   Administration   Help          |         |
|--------------------|---------------------------------------------------------|---------|
| User Management    | 1.Anv value between 1 minute and 30 minutes is allowed. |         |
| Login Timeout      | 2.The changes of Timeout take effect after re-login.    | Portugi |
| Login Timeout      | Timeout 5 minute(s)                                     | Help    |
| System Management  |                                                         | Logout  |
| Diagnosis          |                                                         |         |
| Loopback Detection |                                                         |         |
| Led Control        |                                                         |         |
|                    |                                                         |         |
|                    |                                                         |         |
|                    |                                                         |         |
|                    |                                                         |         |
|                    | Submit                                                  | Cancel  |

Figura 3-34: Tiempo de espera de inicio de sesión

## 3.6.3 Gestión del sistema

#### 3.6.3.1 Gestión del sistema

Esta página permite al usuario reiniciar el dispositivo, restaurar los valores predeterminados de fábrica y restaurar la configuración de respaldo. El proceso de reinicio tardará varios minutos.

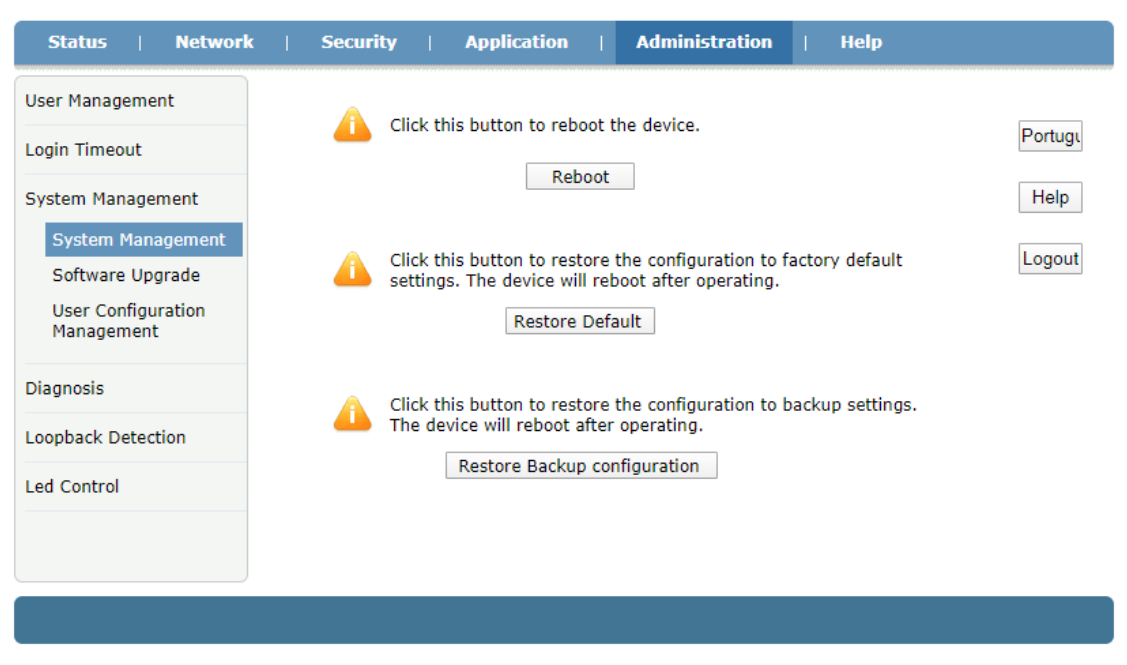

Figura 3-35: Gestión del sistema

#### 3.6.3.2 Actualización de software

Esta página permite al usuario actualizar el software del dispositivo. Haga clic en el botón "Elegir archivo" para seleccionar el software y luego haga clic en el botón "Actualizar" para actualizar.

| Status   Network                                                                               | Security   Application   Administration   Help                                       |                |
|------------------------------------------------------------------------------------------------|--------------------------------------------------------------------------------------|----------------|
| User Management                                                                                | A The device will repeat after upgrading                                             |                |
| Login Timeout                                                                                  |                                                                                      | Portugi        |
| System Management<br>System Management<br>Software Upgrade<br>User Configuration<br>Management | Please select a new software/firmware image<br>Choose File No file chosen<br>Upgrade | Help<br>Logout |
| Diagnosis                                                                                      |                                                                                      |                |
| Loopback Detection                                                                             |                                                                                      |                |
| Led Control                                                                                    |                                                                                      |                |
|                                                                                                |                                                                                      |                |

Figura 3-36: Actualización de software

#### 3.6.3.3 Gestión de la configuración

Esta página permite al usuario realizar una copia de seguridad y restaurar la configuración.

| Status   Network                                           | Security   Application   Administration   Help                                                 |         |
|------------------------------------------------------------|------------------------------------------------------------------------------------------------|---------|
| User Management<br>Login Timeout                           | Backup user configuration file from the device<br>Backup Configuration                         | Portugi |
| System Management<br>System Management<br>Software Upgrade | The device will reboot after operating.<br>Restore User Configuration                          | Help    |
| User Configuration<br>Management<br>Diagnosis              | Please select a user configuration file<br>Choose File No file chosen<br>Restore Configuration |         |
| Loopback Detection<br>Led Control                          | Import the user configuration for the backup configuration<br>Restore Configuration            |         |
|                                                            |                                                                                                |         |
|                                                            |                                                                                                |         |

Figura 3-37: Gestión de la configuración

## 3.6.4 Diagnóstico

#### 3.6.4.1 Diagnóstico PING

Esta página muestra información sobre la prueba de ping. Puede diagnosticar el estado de la conexión entre la ONU y otros dispositivos.

| Status   Network                       | Security   Application   Administration   Help |             |
|----------------------------------------|------------------------------------------------|-------------|
| User Management                        | TD Address or Hest Name                        |             |
| Login Timeout                          | Egress                                         | Portugi     |
| System Management                      |                                                | Help        |
| Diagnosis                              |                                                | Logout      |
| Ping Diagnosis<br>Mirror Configuration |                                                |             |
| Loopback Detection                     |                                                |             |
| Led Control                            |                                                |             |
|                                        |                                                |             |
|                                        |                                                |             |
|                                        |                                                |             |
|                                        | Su                                             | bmit Cancel |

Figura 3-38: Diagnóstico PING

| Parámetro             | Ilustración                                                 |
|-----------------------|-------------------------------------------------------------|
| Dirección IP o nombre | Ingrese la IP de destino a la que desea hacer ping.         |
| de host               |                                                             |
| Salida                | Seleccione la interfaz de salida a la que desea hacer ping. |

#### 3.6.4.2 Configuración de espejo

Esta página permite al usuario configurar el espejo de puerto para solucionar problemas. Después de configurar el espejo del puerto, el tráfico de la conexión WAN se copiará y enviará al puerto LAN.

| Status   Network     | Security | Application          | Administra           | tion   Help      |
|----------------------|----------|----------------------|----------------------|------------------|
| User Management      | 🔥 Ca     | nnot configure the   | same rules, and a so | urce port cannot |
| Login Timeout        | de cor   | rrespond to multiple | e destination ports. |                  |
| System Management    |          | Source               |                      | T                |
| Diagnosis            |          | Destination LAN      | 1<br>dd              | ¥                |
| Ping Diagnosis       | Sou      | urce                 | Destination          | Delete           |
| Mirror Configuration |          | There is no          | data, please add on  | e first.         |
| Loopback Detection   |          |                      |                      |                  |
| Led Control          |          |                      |                      |                  |
|                      |          |                      |                      |                  |
|                      |          |                      |                      |                  |
|                      |          |                      |                      |                  |
|                      |          |                      |                      |                  |

Figura 3-39: Port Mirror

| Parámetro | Ilustración                                         |
|-----------|-----------------------------------------------------|
| Fuente    | Seleccione la conexión WAN como interfaz reflejada. |
| Destino   | El puerto LAN está duplicando la interfaz.          |

## 3.6.5 Detección de bucle invertido

## 3.6.5.1 Configuración básica

Esta página permite al usuario establecer parámetros básicos de detección de bucle invertido.

| Status   Network                                                                                                    | a   Security   Application                                                                        | on   Adminis                                    | tration   Help                                                                           |        |                           |
|----------------------------------------------------------------------------------------------------|---------------------------------------------------------------------------------------------------|-------------------------------------------------|------------------------------------------------------------------------------------------|--------|---------------------------|
| User Management<br>Login Timeout<br>System Management<br>Diagnosis<br>Loopback Detection<br>Basic Configuration<br>Enable Configuration<br>VLAN Configuration<br>Led Control | Destination MAC:<br>Ethernet Type<br>Send Interval<br>Port Closing Time<br>Loopback Recovery Time | Broadcast Addres     880a     250     60     15 | ss BPDU Address<br>(hex 0000 - ffff)<br>(100 - 1000) ms<br>(60 - 300)sec<br>(5 - 300)sec |        | Portugı<br>Help<br>Logout |
|                                                                                                    |                                                                                                   |                                                 |                                                                                          | Submit | Cancel                    |

| Parámetro                                 | Ilustración                                                                              |  |
|-------------------------------------------|------------------------------------------------------------------------------------------|--|
| MAC de destino                            | Seleccione el MAC de destino del paquete de bucle invertido.                             |  |
| Tipo de Ethernet                          | Configure el tipo de Ethernet del paquete de bucle invertido.                            |  |
| Intervalo de envío                        | Establecer el tiempo de intervalo de envío del paquete de bucle invertido.               |  |
| Hora de cierre del puerto                 | Establezca cuánto tiempo se cerrará el puerto una vez que se detecte el bucle invertido. |  |
| Tiempo de recuperación de bucle invertido | Establezca el tiempo de recuperación de bucle invertido.                                 |  |

#### Figura 3-40: Configuración básica

## 3.6.5.2 Habilitar configuración

Esta página permite al usuario habilitar o deshabilitar la función de bucle invertido del puerto LAN.

| Status   Network                                                                        | 50   | ecurity   Appli | cation   Ad  | ministration                                                                                                    | Help     |        |   |
|-----------------------------------------------------------------------------------------|------|-----------------|--------------|----------------------------------------------------------------------------------------------------|----------|--------|---|
| User Management                                                                         | Port | Loopback Enable | Alarm Enable | Portdisloope                                                                                                    | d Enable |        | ſ |
| Login Timeout                                                                           | LAN1 | ✓               | ✓            | <ul> <li>Image: A start of the start of the start of</li></ul> |          |        |   |
| System Management                                                                       |      |                 |              |                                                                                                    |          |        |   |
| Diagnosis                                                                               |      |                 |              |                                                                                                    |          |        | [ |
| Loopback Detection<br>Basic Configuration<br>Enable Configuration<br>VLAN Configuration |      |                 |              |                                                                                                    |          |        |   |
| Led Control                                                                             |      |                 |              |                                                                                                    |          |        |   |
|                                                                                         |      |                 |              |                                                                                                    |          |        |   |
|                                                                                         |      |                 |              |                                                                                                    |          | Submit |   |

## Figura 3-41: Habilitar configuración

| Parámetro               | Ilustración                                                         |  |  |
|-------------------------|---------------------------------------------------------------------|--|--|
| Activar bucle invertido | Habilite o deshabilite la detección de bucle invertido del          |  |  |
| Activar alarma          | Activa o desactiva la alarma de bucle de retorno del puerto<br>LAN. |  |  |
| Habilitar Portdislooped | Habilite o deshabilite la recuperación automática del               |  |  |

| puerto LAN. |
|-------------|
|             |

#### 3.6.5.3 Configuración de VLAN

Esta página permite al usuario configurar la VLAN del paquete de detección de bucle invertido. Después de agregar la VLAN, la ONU enviará paquetes de detección de bucle invertido con la VLAN.

| User Management   Login Timeout   System Management   Diagnosis   Loopback Detection   Basic Configuration   VLAN Configuration   VLAN Configuration   Led Control                                                                                     | Status   Network                                                                                       | Security   Application   Administration   Help                     |         |
|----------------------------------------------------------------------------------------------------|----------------------------------------------------------------------------------------------------|--------------------------------------------------------------------|---------|
| Login Timeout Port LAN1   System Management   Diagnosis   Loopback Detection   Basic Configuration   VLAN Configuration   Led Control                                                                                                    | User Management                                                                                        |                                                                    |         |
| System Management     VLAN     (1 - 4094)     Help       Diagnosis     Add     Logout       Loopback Detection     Basic Configuration     There is no data, please add one first.       Enable Configuration     VLAN Configuration       Led Control | Login Timeout                                                                                          | Port LAN1 V                                                        | Portugi |
| Diagnosis Add     Loopback Detection   Basic Configuration   Enable Configuration   VLAN Configuration   Led Control                                                                                                    | System Management                                                                                      | VLAN (1 - 4094)                                                    | Help    |
| Port     VLAN     Modify     Delete       Basic Configuration     There is no data, please add one first.       Led Control                                                                                                    | Diagnosis                                                                                              | Add                                                                | Logout  |
|                                                                                                    | Loopback Detection<br>Basic Configuration<br>Enable Configuration<br>VLAN Configuration<br>Led Control | Port VLAN Modify Delete<br>There is no data, please add one first. |         |

Figura 3-42: Configuración de VLAN

## 3.6.6 Control de LED

Esta página permite al usuario apagar o encender los indicadores LED.

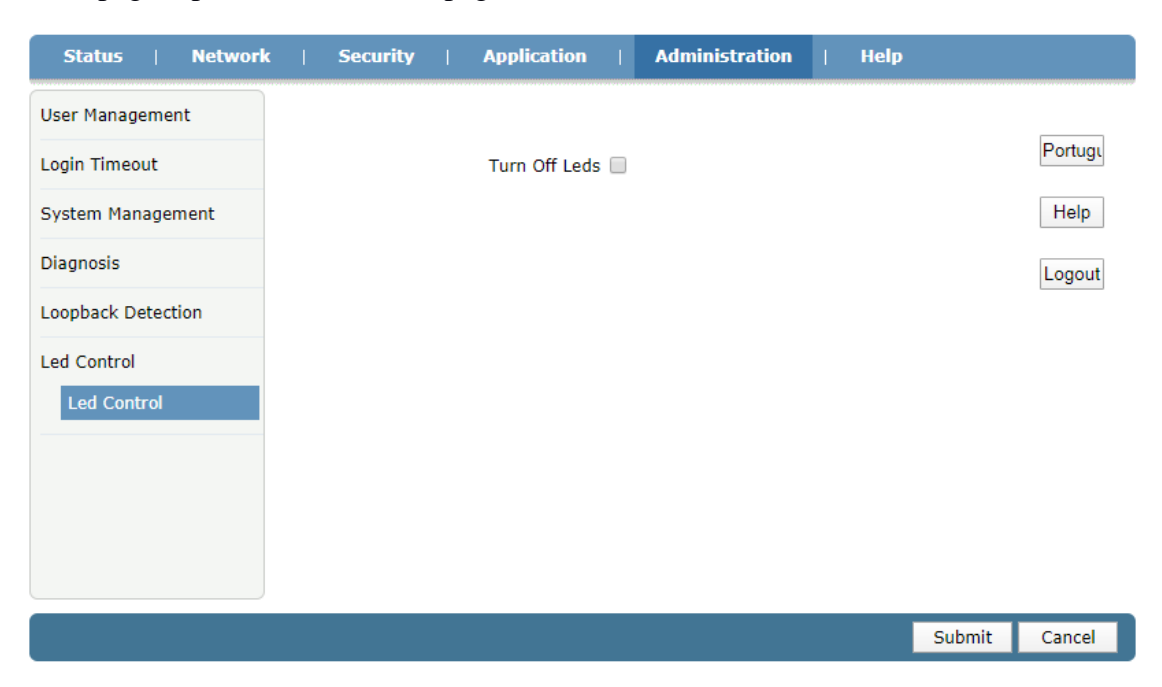

#### Figura 3-43: Control de LED

# 3.8 Ayuda

La información de ayuda de ONU muestra instrucciones y avisos de cada interfaz de usuario web.

| Status   Network | Security   Application   Administration   Help                                                                                   |                           |  |  |  |
|------------------|----------------------------------------------------------------------------------------------------|---------------------------|--|--|--|
| Help<br>Help     | <ul> <li>Status</li> <li>Network</li> <li>Security</li> <li>Application</li> <li>Administration</li> <li>Help</li> </ul>         | Portugi<br>Help<br>Logout |  |  |  |
|                  | Status                                                                                                    |                           |  |  |  |
|                  | Device Information                                                                                                    |                           |  |  |  |
|                  | Device Information<br>Display primary information of this device: model name, serial<br>number, soft version, boot version, etc. |                           |  |  |  |
|                  | Network Interface                                                                                                    |                           |  |  |  |
|                  | WAN Connection<br>This page displays basic information of WAN connection.<br>[Top]                                               |                           |  |  |  |

Figura 3-44: Información de ayuda